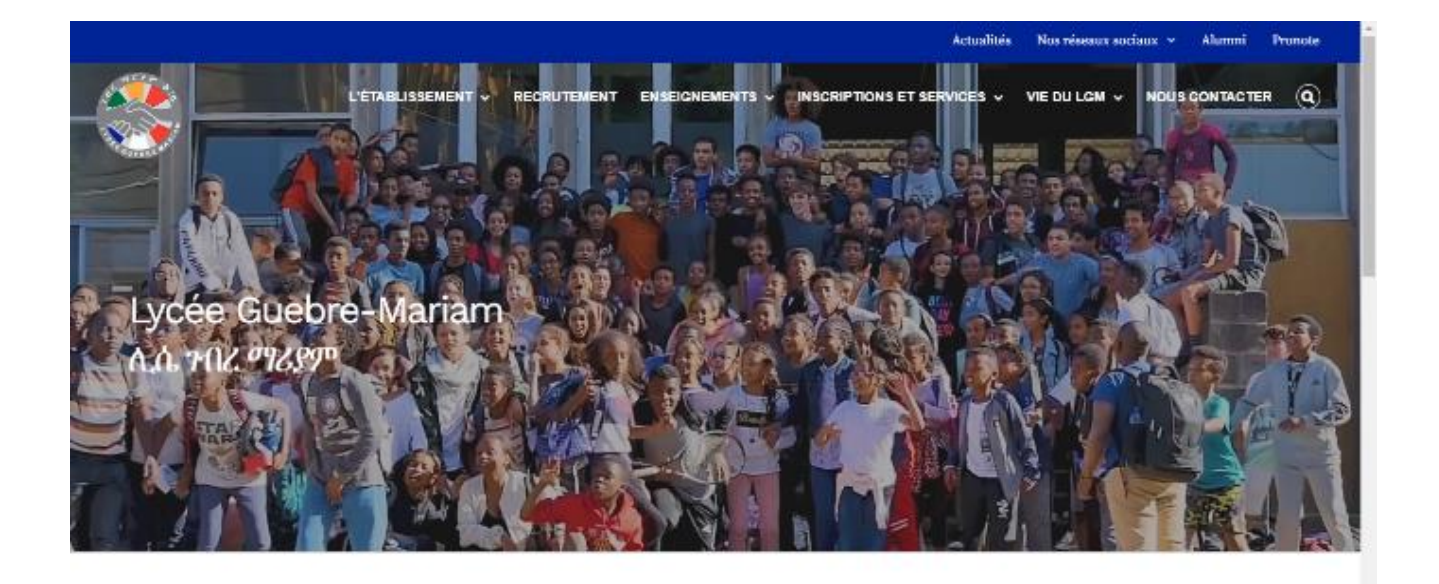

## ACTUALITÉS

Pour réinscrire votre enfant rendez-vous d'abord sur la page officielle du Lycée Guebre-Mariam où vous verrez l'onglet inscription et services. Lorsque vous passez votre souris dessus, vous verrez d'autres onglets, vous cliquerez ensuite sur l'onglet de réinscription.

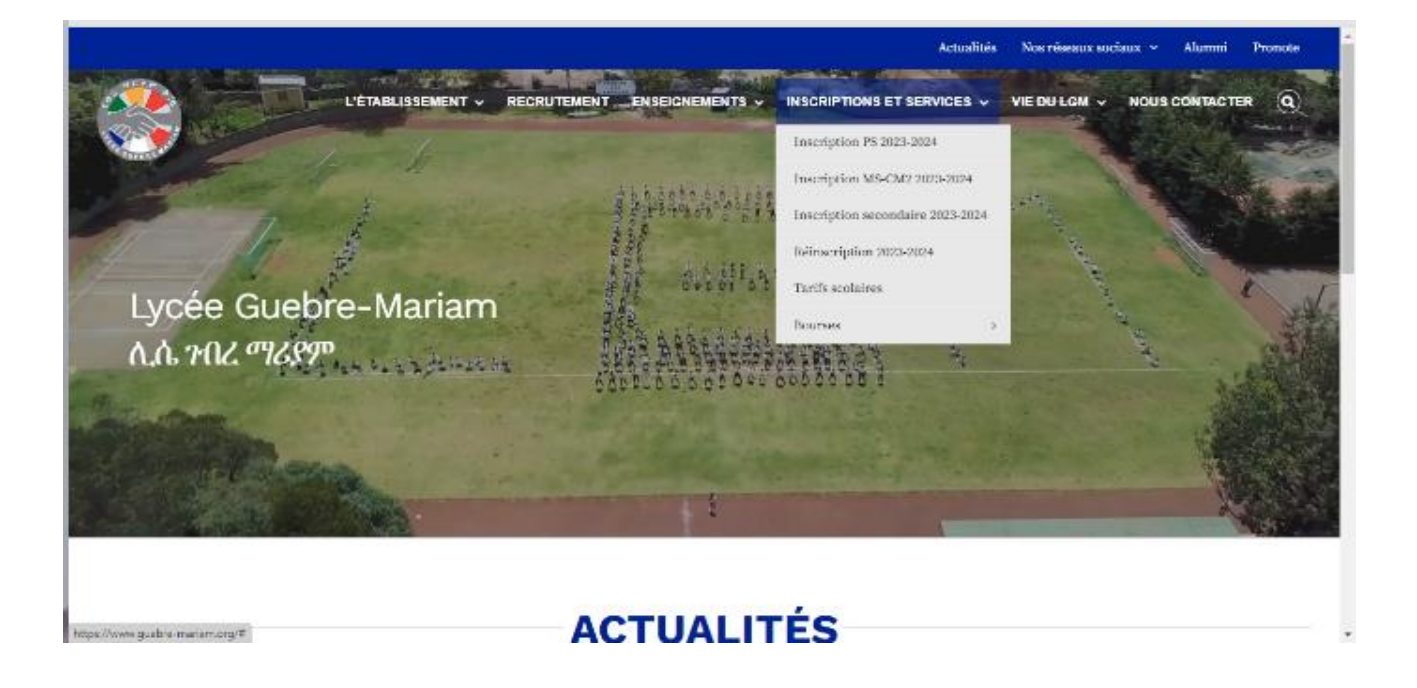

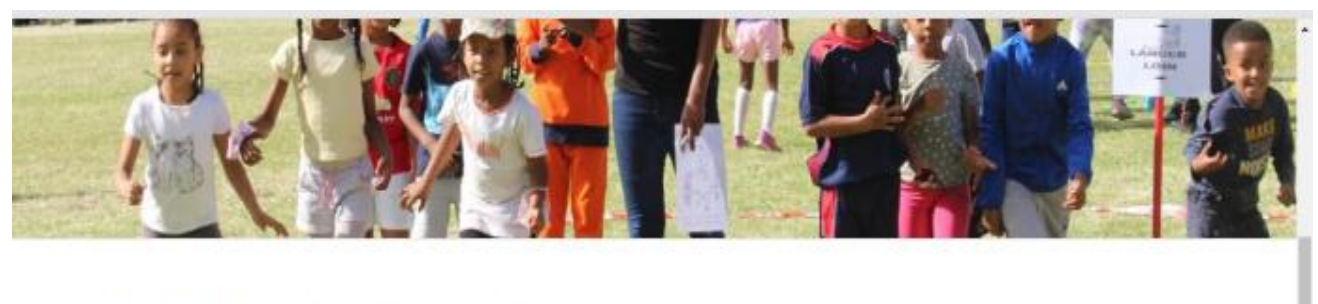

Les réinscriptions de la Petite Section à la Terminale sont ouvertes.

Les dossiers de réinscriptions sont à compléter uniquement sur le site Eduka sur le lien suivant :

https://mlfethiopie.eduka.school/login

ou bien en téléchargeant l'application EDUKA mobile sur l'Apps store ou Play Store en utilisant votre identifiant qui doit être votre e-mail, le code de l'école : 544899.

Vous devez utiliser les identifiants que vous avez crée lors des dernières années.

| réseou mlfmonde<br>Lycée franco-éthiopien Guébré-Mariam | HOMOLOGATION<br>du ministère français<br>chargé de l'éducation | aefe |
|---------------------------------------------------------|----------------------------------------------------------------|------|
|                                                         |                                                                |      |

Après avoir accédé à l'onglet Réinscription, vous verrez un lien, cliquez sur le lien qui vous mènera au site Eduka.

| Edu<br>ka |                                                        | 🐠 rençais | 9 |
|-----------|--------------------------------------------------------|-----------|---|
|           | <image/>                                               | ,         |   |
|           | Lycée franco-éthiopien Guébre-Mariam / Réseau Mitmonde |           |   |

mettre votre email et votre mot de passe, si vous avez oublié votre mot de passe vous pouvez cliquer sur le bouton situé en bas où est écrit "cliquez ici pour personnaliser votre mot de passe ou récupérer l'accès à votre compte ".

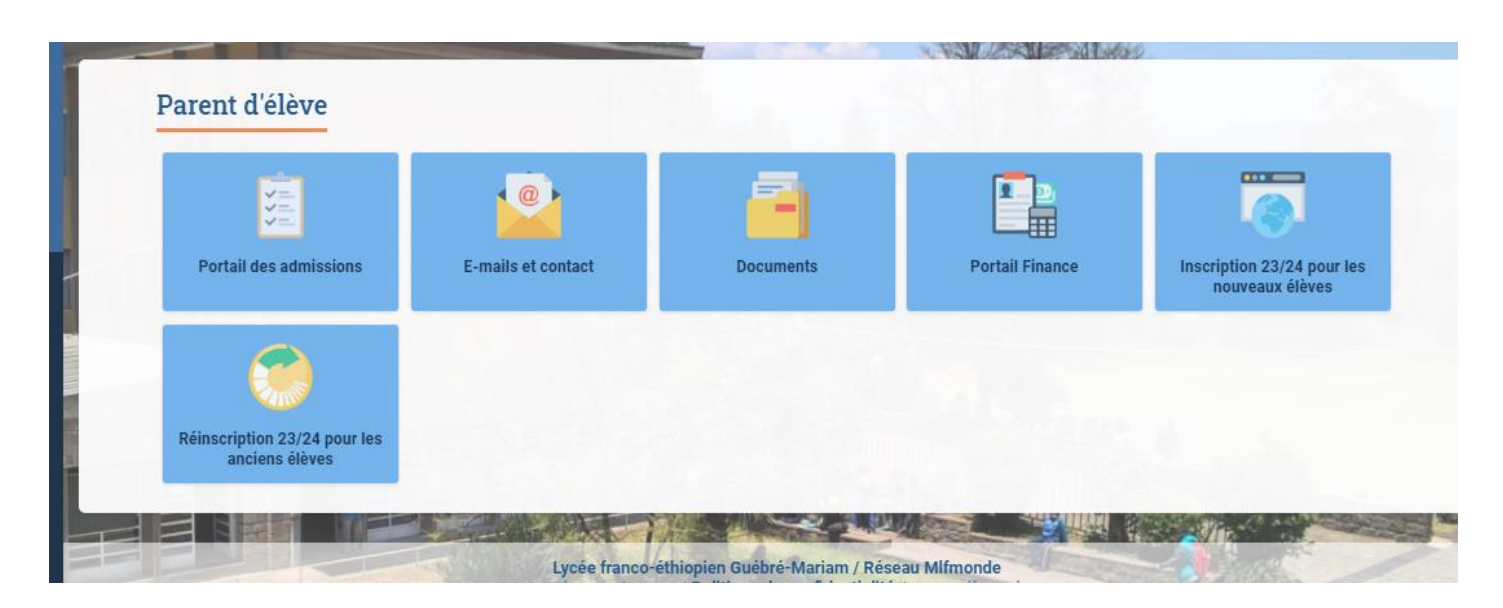

Une fois connecté sur EDUKA, cliquez sur portail des admissions

Ici vous allez trouver les onglets Inscription et Réinscription, Cliquez sur Réinscription.

| ка           |                                                                |                                 |                                                                                                    | Parent o'eleve                                                                                                    |                      |  |  |  |  |
|--------------|----------------------------------------------------------------|---------------------------------|----------------------------------------------------------------------------------------------------|----------------------------------------------------------------------------------------------------|----------------------|--|--|--|--|
| <b>^</b>     | Accueil                                                        | Inscript                        | ion                                                                                                    | 🚓 Eduka Suite » Inscription                                                                                                    | ✓ Navigation         |  |  |  |  |
| 2            | Parent d'élève 🗸 🗸                                             | Inscription                     | Réinscription                                                                                                    |                                                                                                    |                      |  |  |  |  |
|              | Portail des admissions                                         |                                 |                                                                                                    |                                                                                                    |                      |  |  |  |  |
| 2            | E-mails et contact                                             | Afin de comme<br>Une fois votre | encer la procédure d'<br>demande complète e                                                                                       | inscription <u>d'un nouvel élève</u> , veuiller créer un dossier d'inscription en cliquant sur le bouton ci-dessous.<br>et soumise, votre dossier sera traité par l'administration. Vous pourrez vous reconnecter à tout moment sur Eduka afin d'être inforr | né de l'évolution de |  |  |  |  |
| -            | Documents                                                      | votre dossier.                  | votre dossier.                                                                                                    |                                                                                                    |                      |  |  |  |  |
|              | Portail Finance                                                | + Créer ur                      | dossier pour un ne                                                                                                    | ouvel élève pour 2023/24                                                                                                    |                      |  |  |  |  |
| <b></b>      | Inscription 23/24 pour les n                                   |                                 |                                                                                                    |                                                                                                    |                      |  |  |  |  |
| 0            | Réinscription 23/24 pour le                                    |                                 |                                                                                                    |                                                                                                    |                      |  |  |  |  |
|              |                                                                |                                 |                                                                                                    |                                                                                                    |                      |  |  |  |  |
| Lycé<br>Mari | e franco-éthiopien Guébré-<br>am                               |                                 | Lycée franco-éthiopien Guébré-Mariam / Réseau Mifmonde<br>www.guebre-mariam.org i Politigue de confidentialité   www.mifmonde.org |                                                                                                    |                      |  |  |  |  |
| https://r    | https://mlfethiopie.eduka.school/admission/main#treenrollments |                                 | · · · · · · · · · · · · · · · · · · ·                                                                                             |                                                                                                    |                      |  |  |  |  |

Une fois dans l'onglet Réinscription, cliquez sur (Réinscrire L'élève pour l'année 2023/2024)

| Â            | Accueil                          | Réinscri                       | ption                                       | 👬 Eduka Suite » Réinscription 📀 Navigation                                                                                                    |  |  |  |
|--------------|----------------------------------|--------------------------------|---------------------------------------------|----------------------------------------------------------------------------------------------------|--|--|--|
| 2            | Parent d'élève 🗸 🗸               | Inscription                    | Réinscription                               |                                                                                                    |  |  |  |
|              | Portail des admissions           |                                |                                             |                                                                                                    |  |  |  |
| 2            | E-mails et contact               | Pour permette<br>procédure est | re une rentrée de v<br>obligatoire pour ass | rotre enfant dans les meilleures conditions, une procédure de réinscription est nécessaire chaque fin d'année scolaire. Le respect de cette<br>urer l'inscription de votre enfant à la rentrée prochaine et figurer sur les listes d'appel à la rentrée prochaine. |  |  |  |
| -            | Documents                        |                                |                                             |                                                                                                    |  |  |  |
|              | Portail Finance                  | Yedidiya                       | ABIYOT                                      |                                                                                                    |  |  |  |
| <b></b>      | Inscription 23/24 pour les n     | Réinscrire                     | e l'élève pour l'année                      | 2023/24 Ne pas réinscrire l'élève pour 2023/24                                                                                                    |  |  |  |
| ٢            | Réinscription 23/24 pour le      |                                |                                             |                                                                                                    |  |  |  |
|              |                                  | Euael AB<br>Réinscrire         | SIYOT<br>: l'élève pour l'année             | 2023/24 Ne pas réinscrire l'élève pour 2023/24                                                                                                    |  |  |  |
| _            |                                  |                                |                                             |                                                                                                    |  |  |  |
| Lycé<br>Mari | e franco-éthiopien Guébré-<br>am |                                |                                             | Lycée franco-éthiopien Guébré-Mariam / Réseau Mlfmonde<br>www.guebre-mariam.org   Politique de confidentialité   www.mlfmonde.org                                                                                                    |  |  |  |

## Cliquez sur le dossier de réinscription

| *    | Accueil                      | Réinscription                                                                                                    | Le Eduka Suite » Réinscription 📀 Navigation                   |
|------|------------------------------|----------------------------------------------------------------------------------------------------|---------------------------------------------------------------|
| 2    | Parent d'élève 🗸 🗸           | Inscription Réinscription                                                                                                    |                                                               |
|      | Portail des admissions       |                                                                                                    |                                                               |
| 2    | E-mails et contact           | Pour permettre une rentrée de votre enfant dans les meilleures conditions, une procédure de réinscription est nécessaire cl<br>procédure est obligatoire pour assurer l'inscription de votre enfant à la rentrée prochaine et figurer sur les listes d'appel à la rentrée p | naque fin d'année scolaire. Le respect de cette<br>prochaine. |
| -    | Documents                    | A M. J. J ADDIOT                                                                                                    | Etat du dessier: En sours                                     |
|      | Portail Finance              |                                                                                                    | Etat du dossier. En cours                                     |
| 0    | Inscription 23/24 pour les n |                                                                                                    |                                                               |
| ۲    | Réinscription 23/24 pour le  | ✓<br>✓                                                                                                    |                                                               |
|      |                              | Dossier de réinscription<br>En attente de soumission                                                                                                    |                                                               |
|      |                              | × Supprimer le dossier                                                                                                    |                                                               |
|      |                              | Euael ABIYOT<br>Réinscrire l'élève pour l'année 2023/24 Ne pas réinscrire l'élève pour 2023/24                                                                                                    |                                                               |
| Lycé | e franco-éthiopien Guébré-   |                                                                                                    |                                                               |

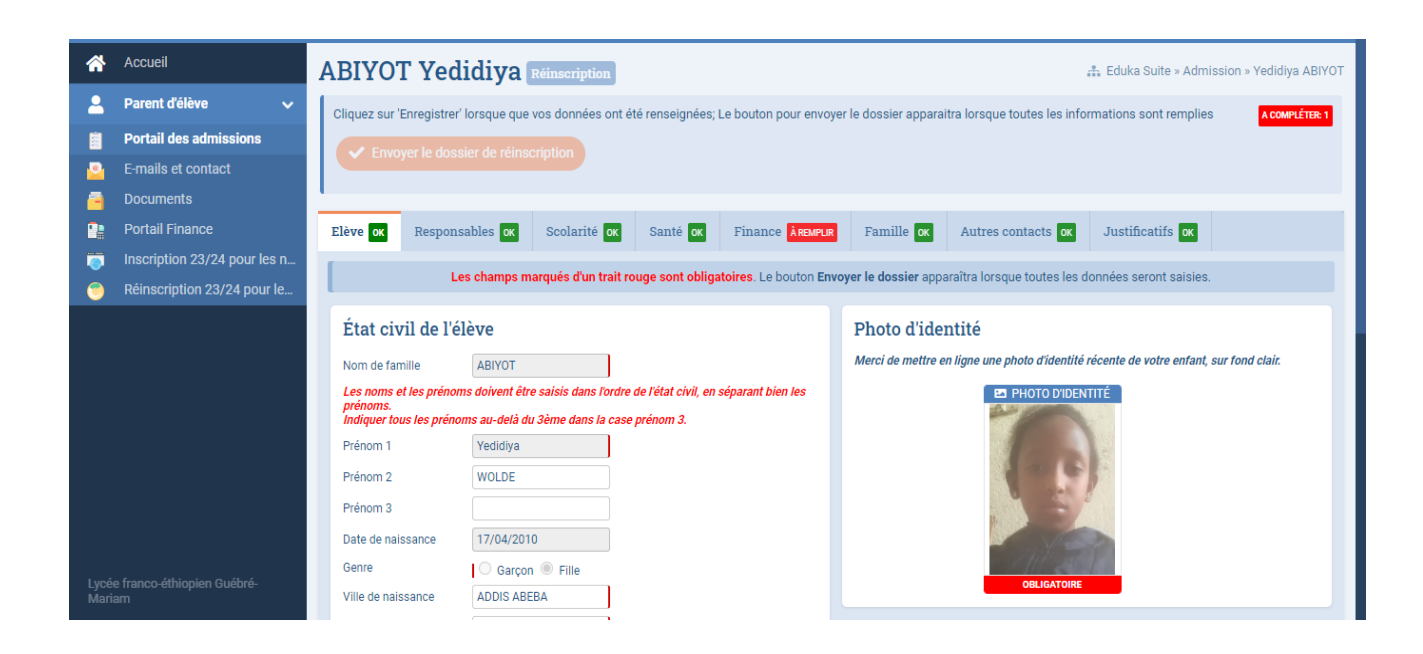

Apres avoir ouvert le dossier de réinscription, saisissez toutes les informations demandées dans chaque onglet. Puis cliquez sur l'onglet Finance pour declarer que vous avez pris connaissance des règlements intérieurs et financiers 23/24.

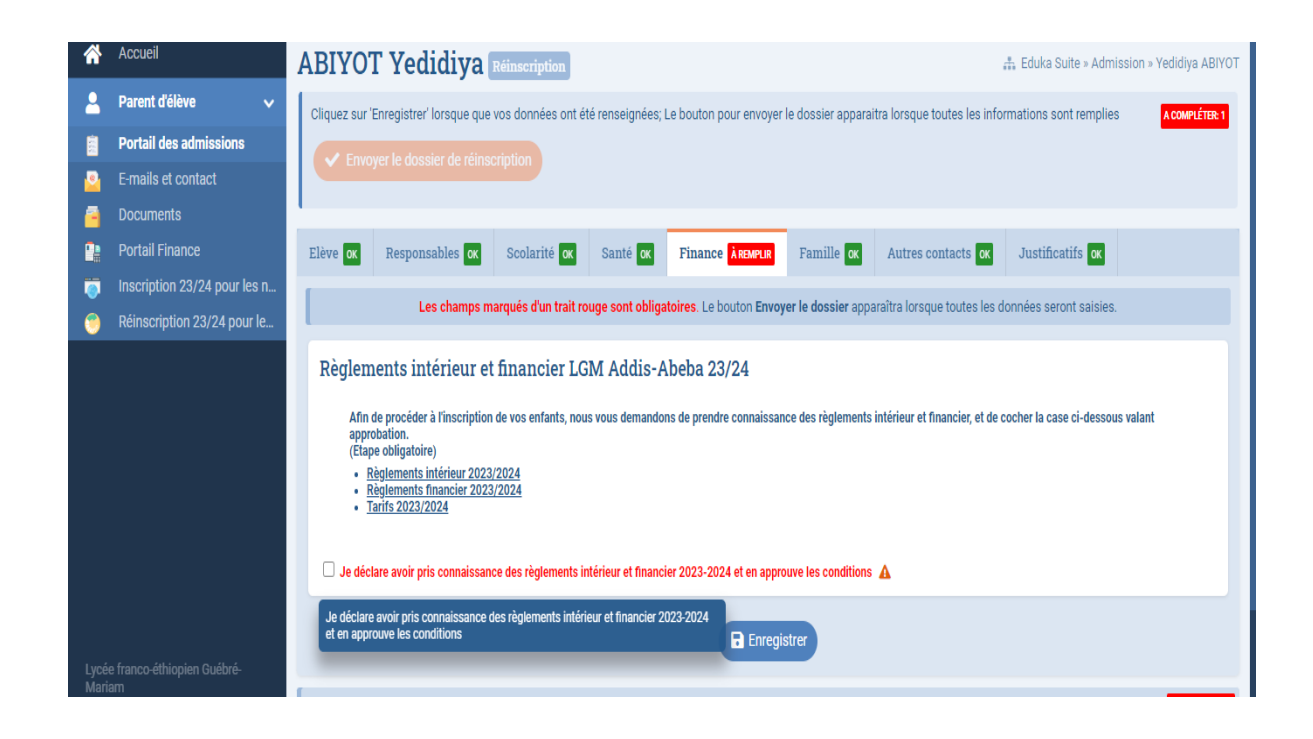

Finalement, cliquez sur le bouton « Envoyer le dossier de réinscription »

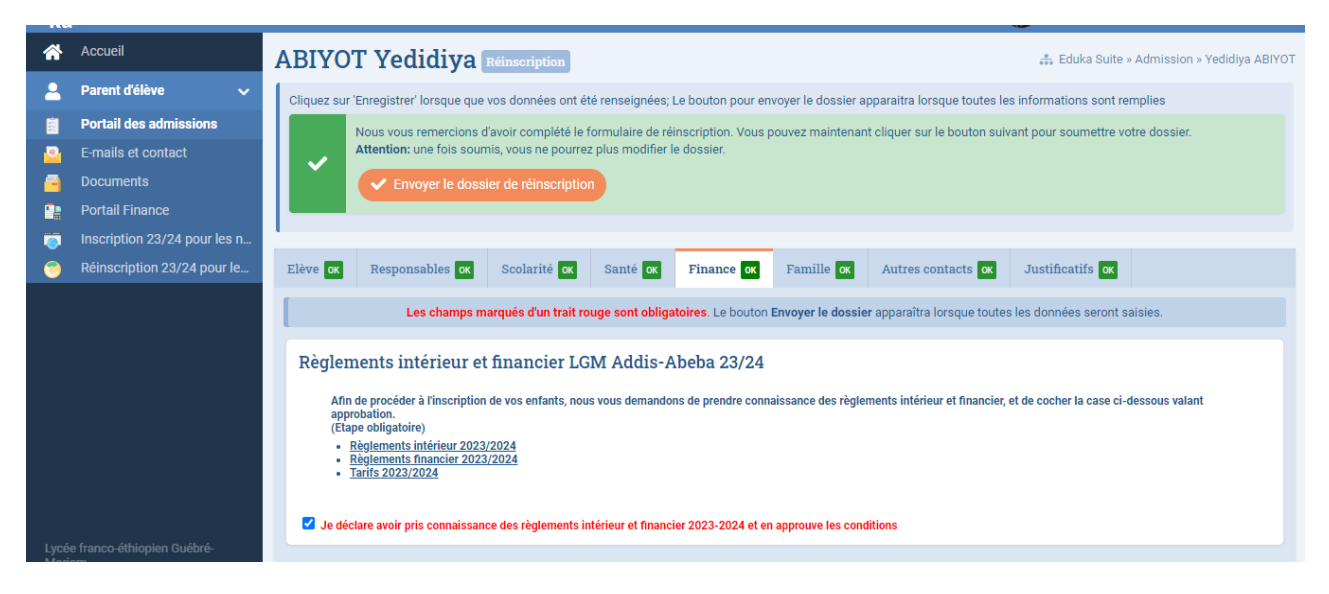

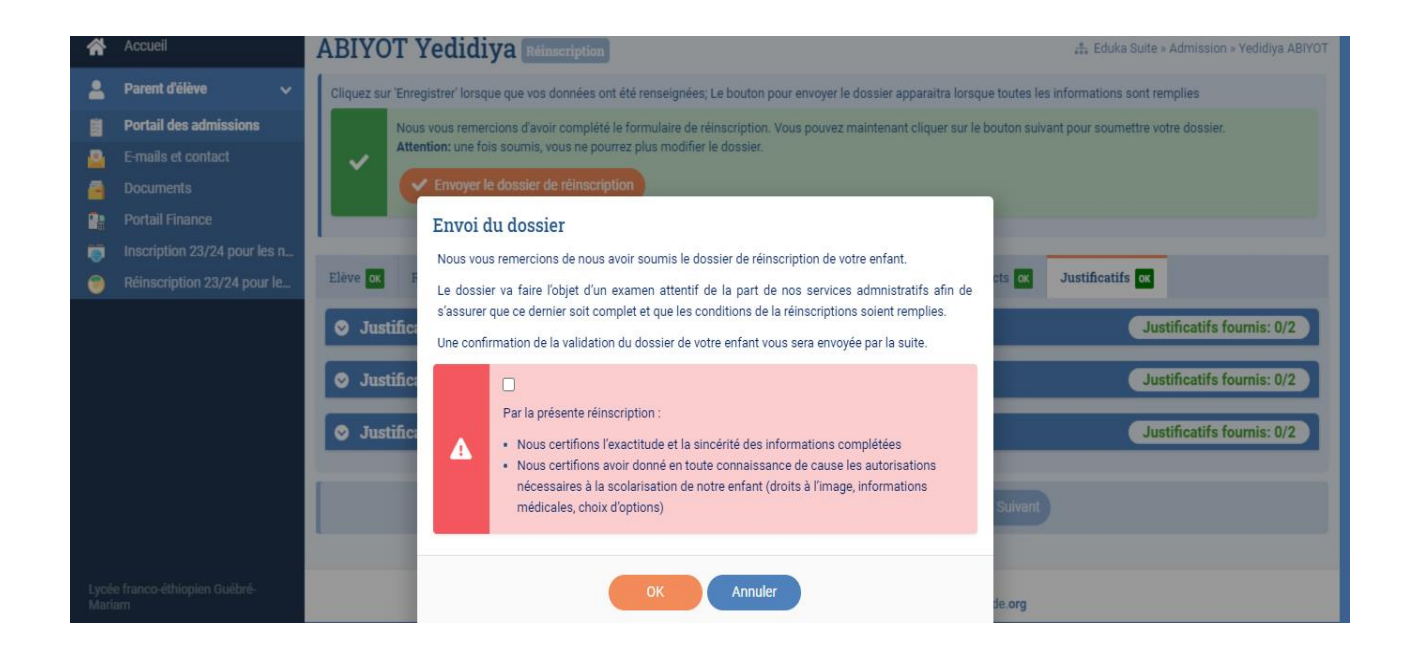

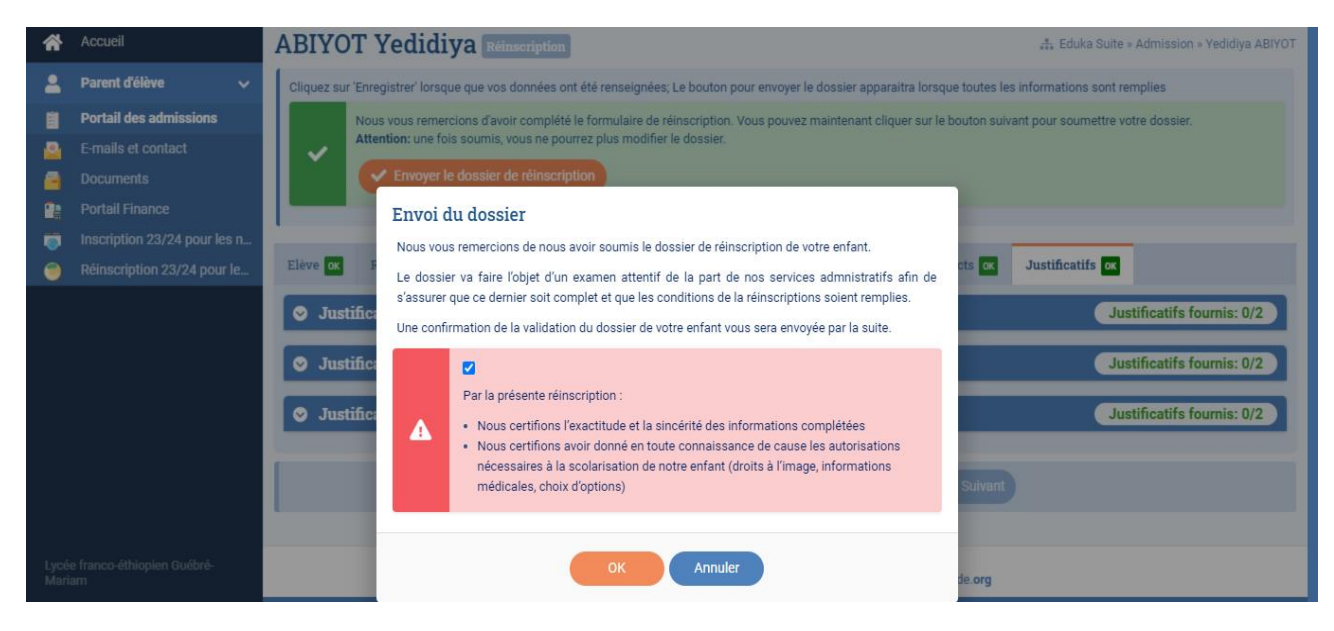

Verifiez que votre demande a été prise en compte.

| *            | Accueil                          | Réinscri                       | ption                                       | 🛃 Eduka Suite = Réinscription 📀 Navigation                                                                                                    |
|--------------|----------------------------------|--------------------------------|---------------------------------------------|----------------------------------------------------------------------------------------------------|
| 2            | Parent d'élève 🗸 🗸               | Inscription                    | Réinscription                               |                                                                                                    |
|              | Portail des admissions           |                                |                                             |                                                                                                    |
| <u></u>      | E-mails et contact               | Pour permettr<br>procédure est | e une rentrée de v<br>obligatoire pour assi | rotre enfant dans les meilleures conditions, une procédure de réinscription est nécessaire chaque fin d'année scolaire. Le respect de cette<br>urer l'inscription de votre enfant à la rentrée prochaine et figurer sur les listes d'appel à la rentrée prochaine. |
| -            |                                  |                                |                                             |                                                                                                    |
| -            | Portail Finance                  | S Yedidi                       | iya ABIYOT                                  | Etat du dossier: En cours                                                                                                    |
| <b></b>      | Inscription 23/24 pour les n     |                                |                                             |                                                                                                    |
| ۲            | Réinscription 23/24 pour le      |                                |                                             |                                                                                                    |
|              |                                  |                                |                                             | Dossier de réinscription<br>Dossier envové                                                                                                    |
|              |                                  |                                |                                             |                                                                                                    |
|              |                                  |                                |                                             |                                                                                                    |
|              |                                  | 🔗 Euael .                      | ABIYOT                                      | Etat du dossier: En cours                                                                                                    |
|              |                                  |                                |                                             |                                                                                                    |
|              |                                  |                                |                                             |                                                                                                    |
|              |                                  |                                |                                             | Dossier de réinscription                                                                                                    |
|              |                                  |                                |                                             | bossici cinoye                                                                                                    |
| Lycé<br>Mari | e franco-éthiopien Guébré-<br>am |                                |                                             |                                                                                                    |

## ENGLISH

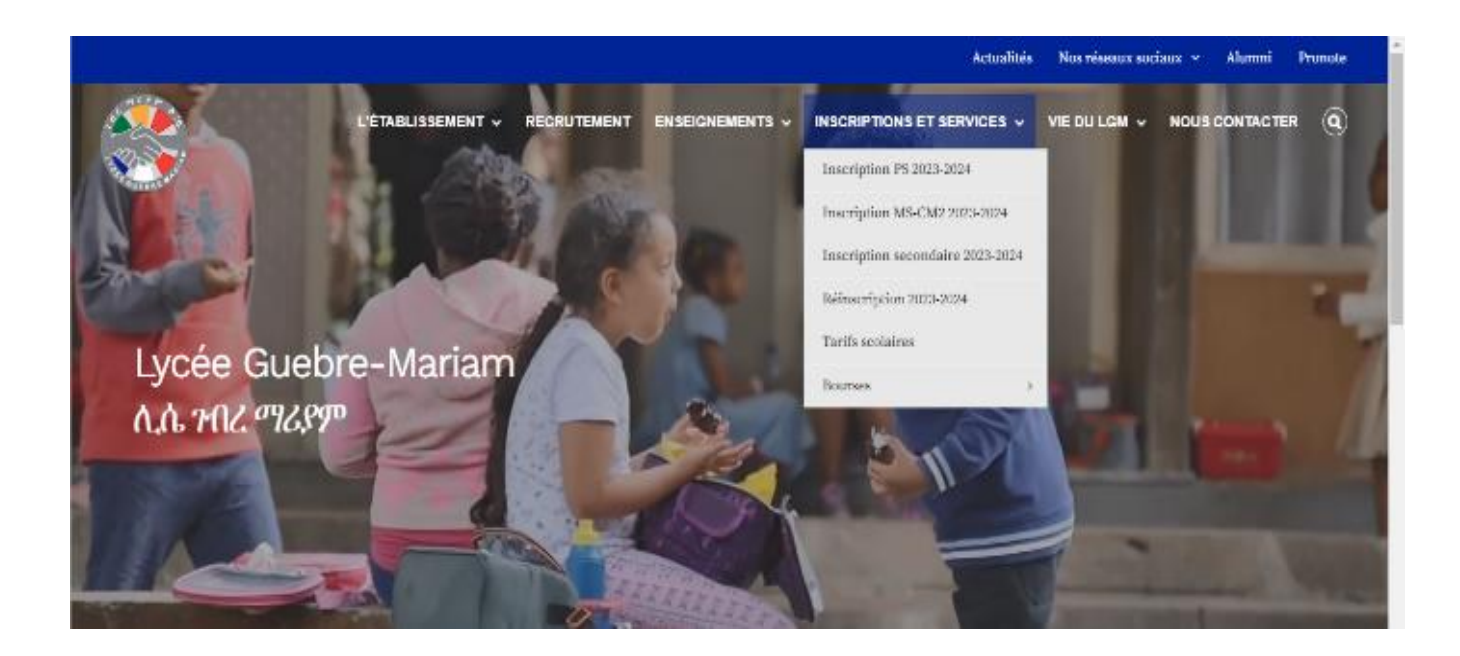

To re-enrol your child first go to the Lycée Guebre-Mariam official page where you'll see the inscription and services tab. When you hover your mouse on it you'll see other tabs, you will then click on the re-enrollment tab.

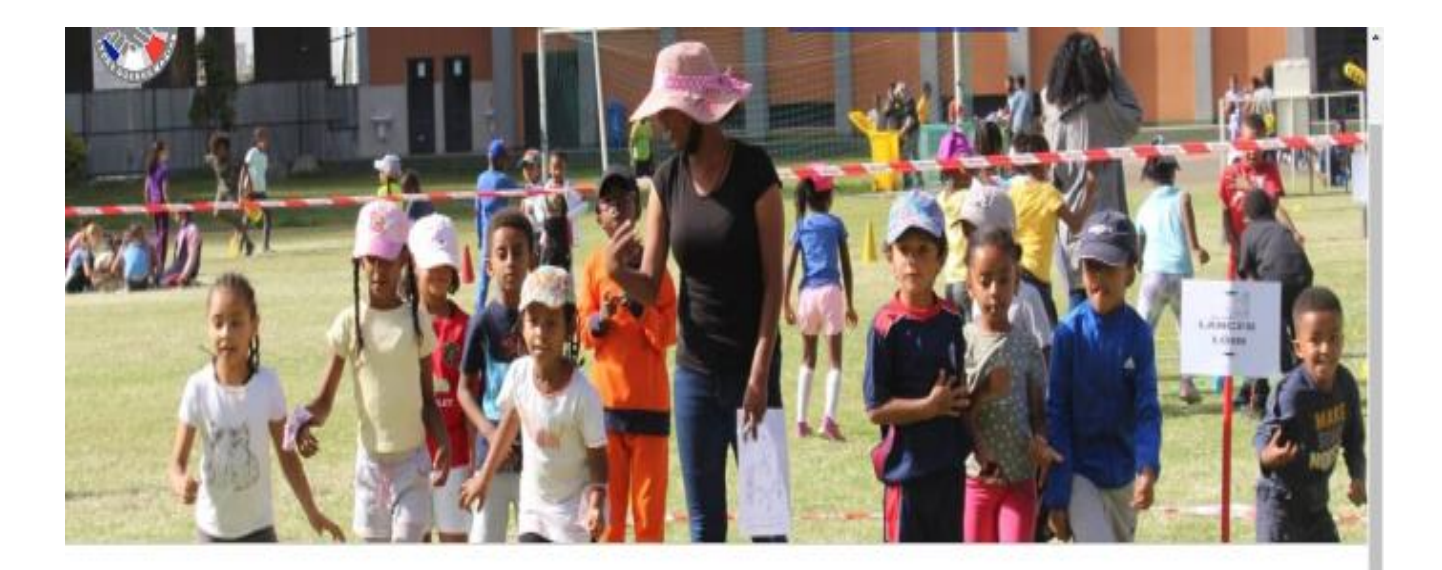

Les réinscriptions de la Petite Section à la Terminale sont ouvertes.

Les dossiers de réinscriptions sont à compléter uniquement sur le site Eduka sur le lien suivant :

https://mlfethiopie.eduka.school/login

ou bien en téléchargeant l'application EDUKA mobile sur l'Apps store ou Play Store en utilisant votre identifiant qui doit être votre e-mail, le code de l'école : 544899. After accessing the Re-enrollment tab you'll see a link, click on the link which will take you to the Eduka site.

| Edu<br>ka |                                                        | 🕈 English | ? |
|-----------|--------------------------------------------------------|-----------|---|
|           | <image/>                                               |           |   |
|           | Lycée franco-éthiopien Guébré-Marlam / Réscau Mitmonde |           |   |

On the home page of Eduka site it will tell you to put your email and password, if you have forgotten your password you can click on the button located at the bottom where is says "click here to customize your password or recover access to your account".

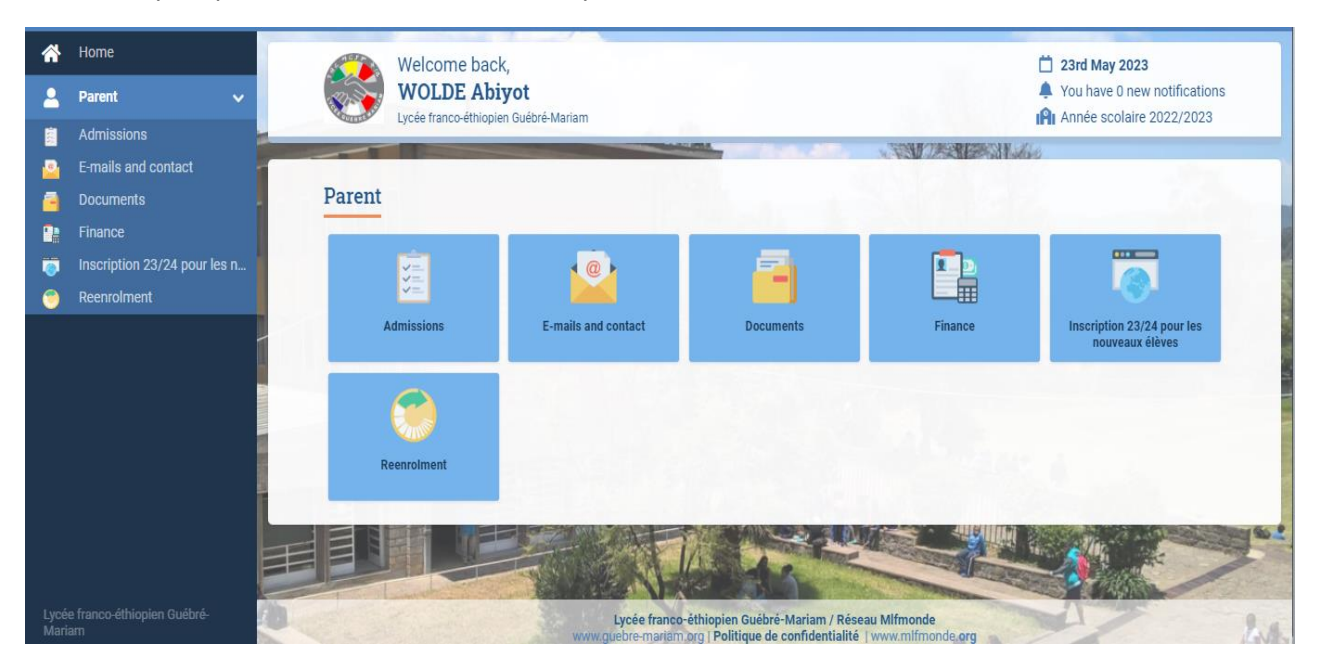

After accessing Eduka go into Admission where you'll find the Re-enrolment page

| Â                         | Home                                                                     | Admiss                           | ions                                          | 🚓 Eduka Suite » Admission                                                                                                    | ✓ Navigation       |
|---------------------------|--------------------------------------------------------------------------|----------------------------------|-----------------------------------------------|----------------------------------------------------------------------------------------------------|--------------------|
| 2                         | Parent 🗸                                                                 | Enrolment                        | Re-enrolment                                  |                                                                                                    |                    |
|                           | Admissions                                                               |                                  |                                               |                                                                                                    |                    |
| 2                         | E-mails and contact                                                      | To start the en<br>Once your app | nrolment process for<br>plication is complete | <u>a new student,</u> please create a registration file by clicking the button below.<br>and submitted, your file will be processed by the administration. You will be able to reconnect at any time on Eduka in order to t | be informed of the |
| -                         | Documents                                                                | evolution of yo                  | our file.                                     |                                                                                                    |                    |
|                           | Finance                                                                  | + Create                         | a new file for 2023/                          | 24                                                                                                    |                    |
| Ö                         | Inscription 23/24 pour les n                                             |                                  |                                               |                                                                                                    |                    |
| ۲                         | Reenrolment                                                              |                                  |                                               |                                                                                                    |                    |
|                           |                                                                          |                                  |                                               |                                                                                                    |                    |
| Lycé<br>Mari<br>https://d | e franco-éthiopien Guébré-<br>am<br>mlfethiopie.eduka.school/admission/m | ain#treenrollments               |                                               | Lycée franco-éthiopien Guébré-Mariam / Réseau Mlfmonde<br>www.guebre-mariam.org   Politique de confidentialité   www.mlfmonde.org                                                                                           |                    |

| -            |                                  |               |               |                               |                       |             |                 |                     |                                |                         |   |
|--------------|----------------------------------|---------------|---------------|-------------------------------|-----------------------|-------------|-----------------|---------------------|--------------------------------|-------------------------|---|
| 2            | Parent 🗸                         | Student ox    | Guardians OK  | Curriculum INCOMPLETE         | Health <mark>o</mark> | Finance     | INCOMPLETE      | Family or           | Other contacts or              | Documents ox            |   |
|              | Admissions                       | -             |               |                               |                       |             |                 |                     |                                |                         |   |
| 2            | E-mails and contact              |               | Les champs r  | narqués d'un trait rouge sont | obligatoires. Le l    | bouton Envo | oyer le dossier | r apparaîtra lorso  | jue toutes les données se      | ront saisies.           |   |
| 8            | Documents                        | Current s     | chooling      |                               |                       |             | Next ye         | ar                  |                                |                         |   |
| •            | Finance                          | Ecole         | Lycée Gue     | bre-Mariam Addis-Abeba Ethior | nie                   |             | The student     | s schooling is sut  | piect to the validation of the | pedagogical direction.  |   |
| ۱            | Inscription 23/24 pour les n     | Campus        | Ethionie      |                               |                       |             | Ecole:          | Lvc                 | cée Guebre-Mariai 💉            |                         |   |
| ۲            | Reenrolment                      | Etablissement | Elémentai     | re .                          |                       |             | Campus:         | Etr                 | niopie 🗸                       |                         |   |
|              |                                  | Niveau        | CP            |                               |                       |             | Etablisseme     | ent: Elé            | mentaire 🗸                     |                         |   |
|              |                                  | Section       | Générale      |                               |                       |             | Niveau:         | CE                  | 1 🗸                            |                         |   |
|              |                                  | occion        | o en en en en |                               |                       |             | Section:        | Gé                  | nérale 🗸 🗸                     |                         |   |
|              |                                  |               |               |                               |                       |             |                 |                     |                                |                         |   |
|              |                                  |               |               |                               |                       |             |                 |                     |                                |                         |   |
|              |                                  |               |               |                               |                       |             | Langua          | ge course (0        | CP, CEI)                       |                         |   |
|              |                                  |               |               |                               |                       |             | Merci de bier   | n vouloir sélection | iner votre souhait pour un pa  | arcours linguistique    |   |
|              |                                  |               |               |                               |                       |             |                 | urse (CP            |                                |                         |   |
|              |                                  |               |               |                               |                       |             | CE1)            | 000000              | English language course 🤇      | Amharic language course | • |
|              |                                  |               |               |                               |                       |             |                 |                     |                                |                         |   |
| Lycé<br>Mari | e franco-éthiopien Guébré-<br>am |               |               |                               |                       |             | Carte d'a       | autorisatio         | n de sortie                    |                         |   |
|              | am <sup>.</sup>                  |               |               |                               |                       |             | Carte d'a       | autorisatioi        | h de sortie                    |                         |   |

## Once there go into the child's documents

| *            | Home                                           | Re-enro                                | lment                                       | 👬 Eduka Suite » Re-enrolment 📀 Navigation                                                                                                    |
|--------------|------------------------------------------------|----------------------------------------|---------------------------------------------|----------------------------------------------------------------------------------------------------|
| 2            | Parent 🗸                                       | Enrolment                              | Re-enrolment                                |                                                                                                    |
| 2<br>2<br>2  | Admissions<br>E-mails and contact<br>Documents | Dear parents,<br><u>mandatory</u> to f | to enable a smooth<br>follow this procedure | start of the coming school year for your child, it is necessary to proceed with the enrollment of your child before the end of each school year. It is<br>to effectively enroll your child for the next school year and to be enlisted on the calling list of the next school year. |
|              | Finance                                        | ⊘ Yedid                                | iya ABIYOT                                  | File status: In progress                                                                                                    |
| 0            | Inscription 23/24 pour les n                   | 🔗 Euael                                | ABIYOT                                      | File status: In progress                                                                                                    |
|              | Keenuunen                                      |                                        |                                             | Re-enrolment application<br>Application to be sent                                                                                                    |
|              |                                                |                                        |                                             | × Cancel file                                                                                                    |
|              |                                                |                                        |                                             |                                                                                                    |
| Lycé<br>Mari | e franco-éthiopien Guébré-<br>am               |                                        |                                             | Lycée franco-éthiopien Guébré-Mariam / Réseau Mlfmonde<br>www.guebre-mariam.org   Politique de confidentialité   www.mlfmonde.org                                                                                                    |

While accessing the re-enrolment file of your child go into each category and thick the boxes you are asked until you see an OK sign.

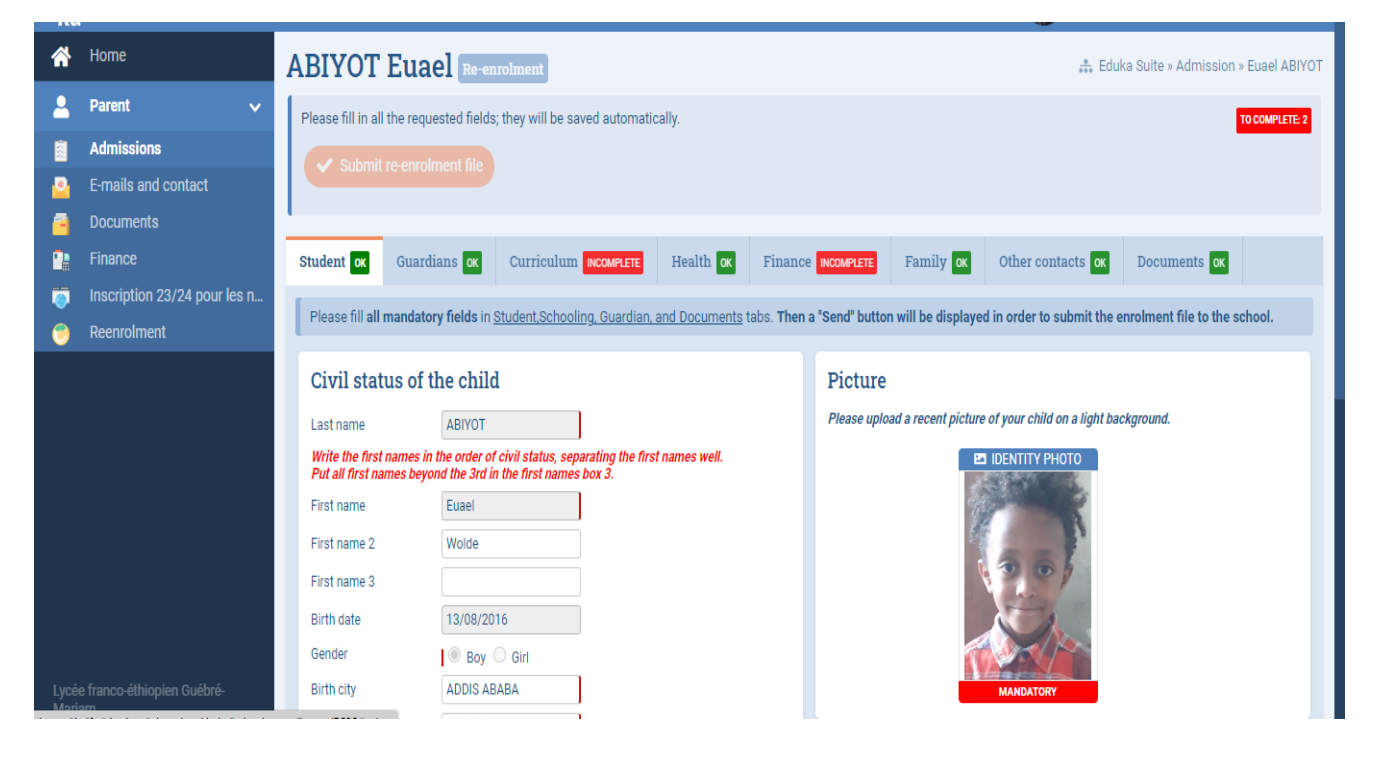

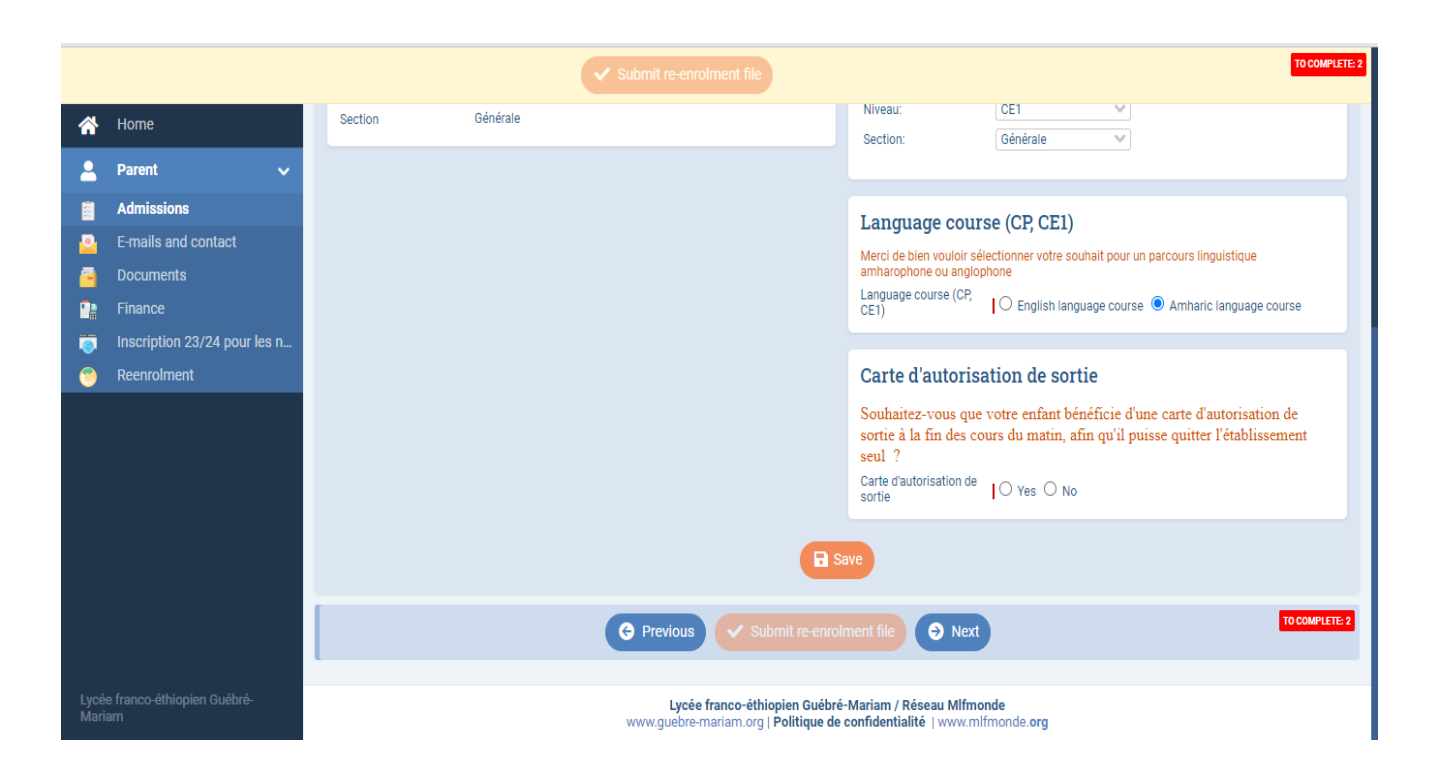

It is essential that you thick on the box that says that you agree with the financial regulations for the 23/24 school year.

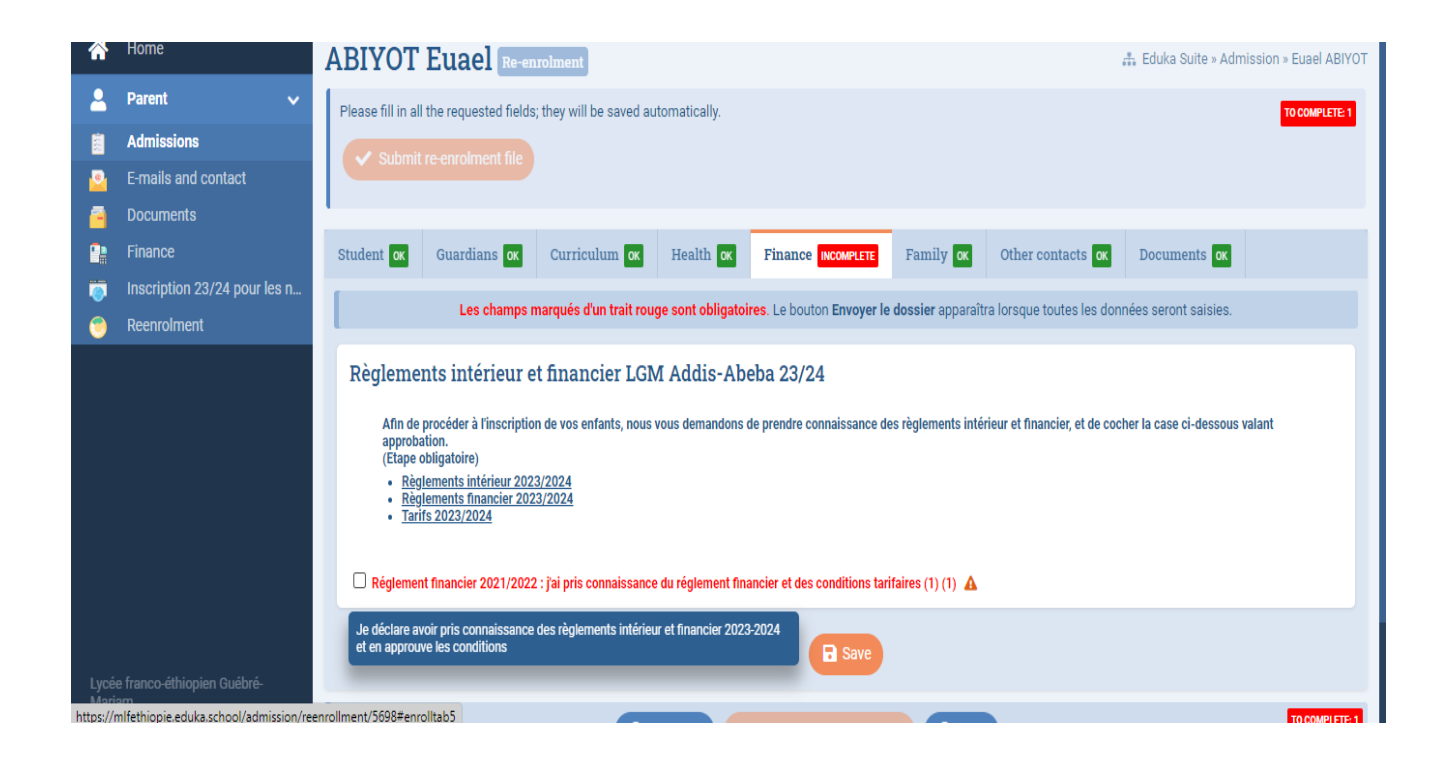

Once all documents are submitted click on "submit the re-enrollment file" button.

| <b>^</b> | Home                         | ABIYOT Euael Re-enrolment # Eduka Suite » Admission » Euael ABIYO                                                                                                    |  |  |  |  |  |  |
|----------|------------------------------|----------------------------------------------------------------------------------------------------|--|--|--|--|--|--|
| 2        | Parent 🗸                     | Please fill in all the requested fields; they will be saved automatically.                                                                                                    |  |  |  |  |  |  |
|          | Admissions                   | Thank you for completing the re-registration form. You can now click on the following button to submit your file.                                                                                                    |  |  |  |  |  |  |
| 2        | E-mails and contact          | Pleasenote: once submitted, you will not be able to modify the file.                                                                                                    |  |  |  |  |  |  |
| -        | Documents                    | Submit re-enrolment file                                                                                                    |  |  |  |  |  |  |
| 1        | Finance                      |                                                                                                    |  |  |  |  |  |  |
| 0        | Inscription 23/24 pour les n |                                                                                                    |  |  |  |  |  |  |
| ۲        | Reenrolment                  | Student or Guardians or Curriculum or Health or Finance or Family or Other contacts or Documents or                                                                                                    |  |  |  |  |  |  |
| Lvcé     | e franco-áthionien Guébré-   | Les champs marqués d'un trait rouge sont obligatoires. Le bouton Envoyer le dossier apparaîtra lorsque toutes les données seront saisies.<br>Règlements intérieur et financier LGM Addis-Abeba 23/24<br>Afin de procéder à l'inscription de vos enfants, nous vous demandons de prendre connaissance des règlements intérieur et financier, et de cocher la case ci-dessous valant<br>approbation.<br>(Etape obligatoire)<br>• Règlements intérieur 2023/2024<br>• Tarifs 2023/2024<br>• Réglement financier 2021/2022 : jai pris connaissance du réglement financier et des conditions tarifaires (1) (1) |  |  |  |  |  |  |
| Maria    | am                           |                                                                                                    |  |  |  |  |  |  |

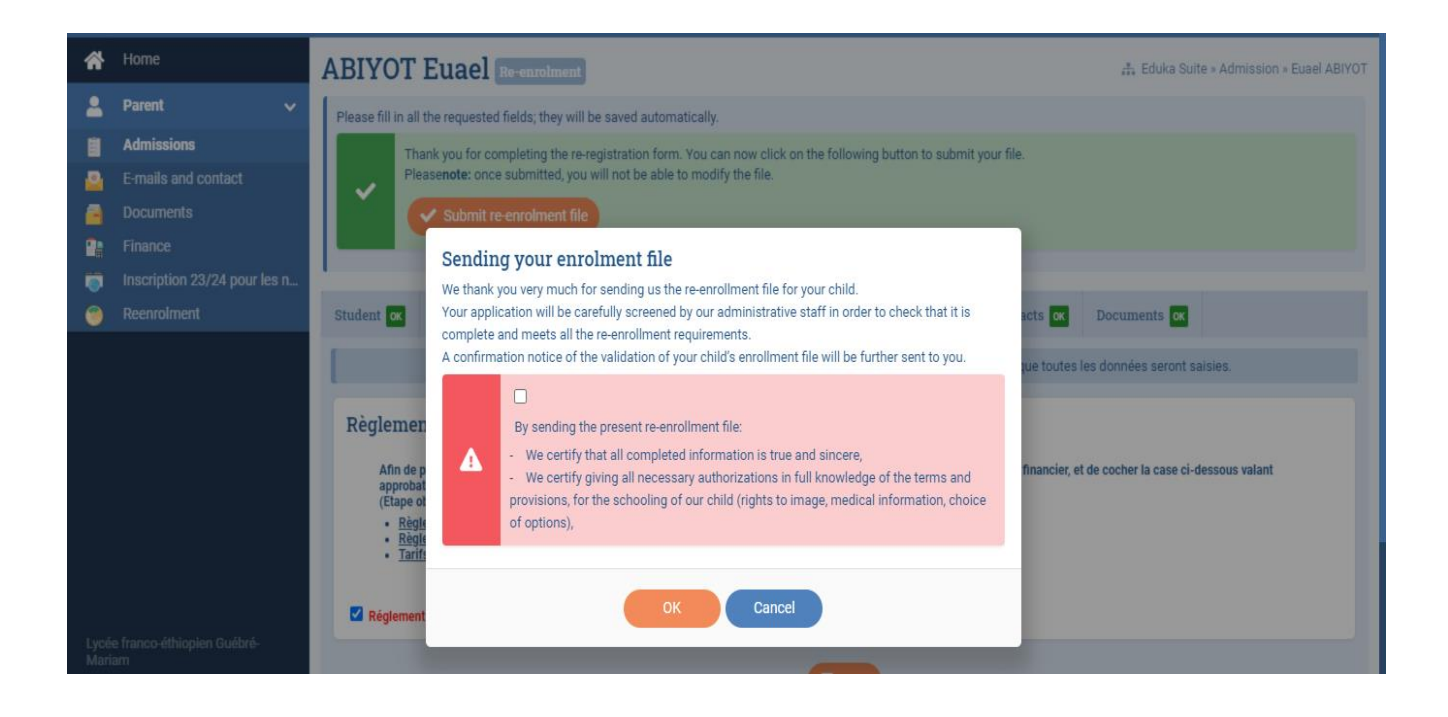

After Finalizing you'll see that your document has been sent and the status will read in progress.

| Â            | Home                             | Enrolment      | Re-enrolment                                                                                                    |                                                                                                    |  |  |  |  |  |  |
|--------------|----------------------------------|----------------|----------------------------------------------------------------------------------------------------|----------------------------------------------------------------------------------------------------|--|--|--|--|--|--|
| 2            | Parent 🗸                         | Dear parents t | o enable a smooth st                                                                                                    | it of the coming school year for your child it is nacessary to proceed with the enrollment of your child before the end of each school year. It is |  |  |  |  |  |  |
|              | Admissions                       | mandatory to f | pearing, to ensure a smooth start of the coming school year for your ching, it is necessary to proceed with the enformment or your chind before the end of each school year. It is<br>mandatory to follow this procedure to effectively enroll your child for the next school year and to be enlisted on the calling list of the next school year. |                                                                                                    |  |  |  |  |  |  |
| 2            | E-mails and contact              | 🔗 Yedid        | iya ABIYOT                                                                                                    | File status: in progress                                                                                                    |  |  |  |  |  |  |
| -            | Documents                        |                |                                                                                                    |                                                                                                    |  |  |  |  |  |  |
|              | Finance                          |                |                                                                                                    | V=                                                                                                    |  |  |  |  |  |  |
| ۱            | Inscription 23/24 pour les n     |                |                                                                                                    | Re-enrolment application                                                                                                    |  |  |  |  |  |  |
| ۲            | Reenrolment                      |                |                                                                                                    | Application sent                                                                                                    |  |  |  |  |  |  |
|              |                                  |                |                                                                                                    |                                                                                                    |  |  |  |  |  |  |
|              |                                  |                |                                                                                                    | Eile status la susse                                                                                                    |  |  |  |  |  |  |
|              |                                  | Euael          | ABIYOT                                                                                                    | File status: in progress                                                                                                    |  |  |  |  |  |  |
|              |                                  |                |                                                                                                    | Circle 1                                                                                                    |  |  |  |  |  |  |
|              |                                  |                |                                                                                                    | <u>VE</u>                                                                                                    |  |  |  |  |  |  |
|              |                                  |                |                                                                                                    | Re-enrolment application<br>Application sent                                                                                                    |  |  |  |  |  |  |
|              |                                  |                |                                                                                                    |                                                                                                    |  |  |  |  |  |  |
|              |                                  |                |                                                                                                    |                                                                                                    |  |  |  |  |  |  |
| 1            | - france filianian Quélat        |                |                                                                                                    |                                                                                                    |  |  |  |  |  |  |
| Lyce<br>Mari | e franco-ethiopien Guebre-<br>am |                |                                                                                                    | Lycée franco-éthiopien Guébré-Mariam / Réseau Mlfmonde<br>www.guebre-mariam.org   Politique de confidentialité   www.mlfmonde.org                  |  |  |  |  |  |  |